#### **Cognos Reports**

User Guide for Running IPEDS HR Reports

> Version 7 October 2020

#### **Table of Contents**

| Cognos Log in Procedure      | 3 |
|------------------------------|---|
| Add IPEDS HR Reports Tab     | 4 |
| Running Cognos Reports       | 6 |
| Drill Down to Report Details | 7 |
| Additional Resources         | 8 |

## **Cognos Log in Procedure**

1. Click on or copy and paste this link into your browser.

https://analytics.usg.edu/cognos/cgi-bin/cognos.cgi

|      | Help                                                                                                    |
|------|----------------------------------------------------------------------------------------------------|
|      |                                                                                                    |
|      | Log on    Please type your credentials for authentication.    Namespace:    BOROUD    User ID:                                                                                                    |
| IBM. | Licensed Materials - Property of IBM Corp.<br>© Copyright IBM Corporation and other(s) 2005, 2014.<br>IBM, the IBM logo, ibm.com and Cognos are trademarks or registered trademarks<br>of International Business Machines Corp., registered in many jurisdictions<br>worldwide. Other product and service names might be trademarks of IBM or othe<br>companies. |

- 2. The Cognos login screen will be displayed.
- 3. Enter your User ID and Password.

Note: If you do not have a Cognos User ID and Password, please ask the HR POC at your institution to contact the Help Desk (<u>helpdesk@usg.edu</u>) to request them for you.

4. Once logged in, Cognos will display the USG Data Warehouse.

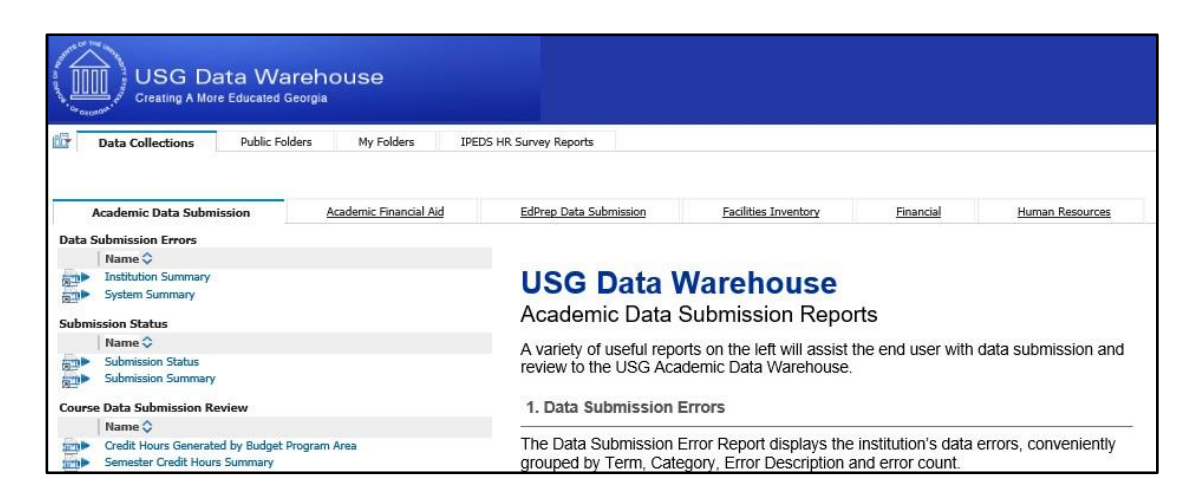

## Add IPEDS HR Reports Tab

1. Click on the Tab Menu icon in the top left corner and select Add tabs...

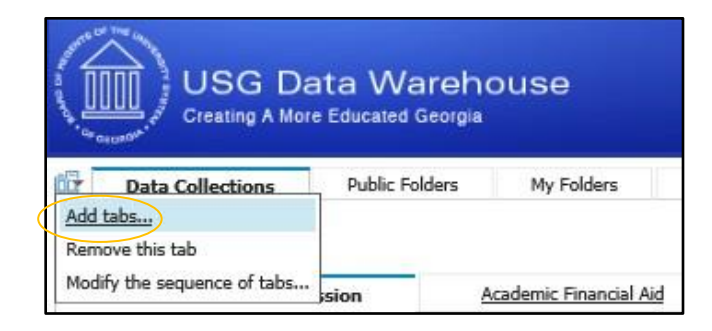

2. Click on the **Public Folders** link.

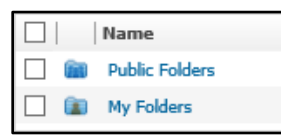

3. Click on the Secure Folders link.

| Available entries<br>Cognos > Public Folders |                      |  |  |  |  |  |  |
|----------------------------------------------|----------------------|--|--|--|--|--|--|
|                                              | Name                 |  |  |  |  |  |  |
| C                                            | G2I                  |  |  |  |  |  |  |
| C                                            | Motio Promotion Test |  |  |  |  |  |  |
| <u> </u>                                     | Public               |  |  |  |  |  |  |
| C                                            | Samples              |  |  |  |  |  |  |
| <u> </u>                                     | Secure Folders       |  |  |  |  |  |  |
|                                              | USG Custom Content   |  |  |  |  |  |  |
|                                              | USGDW                |  |  |  |  |  |  |

4. Click on the **Human Resources** link.

| Available<br>Cognos > F | entries<br>ublic Folders > <b>Secure Folder</b> s |
|-------------------------|---------------------------------------------------|
|                         | Name                                              |
| C                       | Academic                                          |
|                         | Academic Financial Aid                            |
| <u> </u>                | EdPrep                                            |
|                         | Facilities Inventory                              |
| <u> </u>                | Financial                                         |
|                         | Human Resources                                   |
|                         | Navigation                                        |

Page 4

5. Click on the **Navigation** link.

| Available entries<br>Cognos > Public Folders > Secure Folders > Human Resources |            |  |  |  |  |  |
|---------------------------------------------------------------------------------|------------|--|--|--|--|--|
|                                                                                 | Name       |  |  |  |  |  |
| <u> </u>                                                                        | Navigation |  |  |  |  |  |
|                                                                                 | Packages   |  |  |  |  |  |
|                                                                                 | Reports    |  |  |  |  |  |

6. Click on the Navigation Pages link.

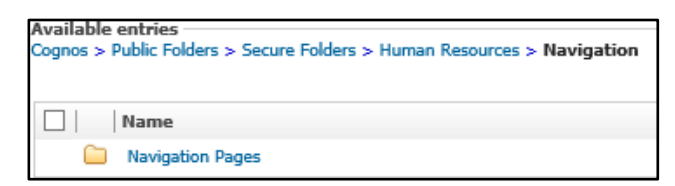

**7.** Click the checkbox next to **IPEDS HR Survey Reports** and click the yellow arrow to move it to the Selected entries on the right and click**OK** 

| Available entries —<br>Cognos > Public Folders > Secure Folders > Human Resources > Navigation > Navigation Pages |                      |  |
|----------------------------------------------------------------------------------------------------|----------------------|--|
|                                                                                                    | Entries: 1 - 3 🔘 🛛 🖉 |  |
| Image: Name                                                                                                    |                      |  |
| DEDS HR Pages                                                                                                    |                      |  |
| Human Resources                                                                                                   |                      |  |
| ☑ 🗊 IPEDS HR Survey Reports                                                                                       |                      |  |

8. The IPEDS HR Survey Reports tab is now available. Click on the tab to view the contents.

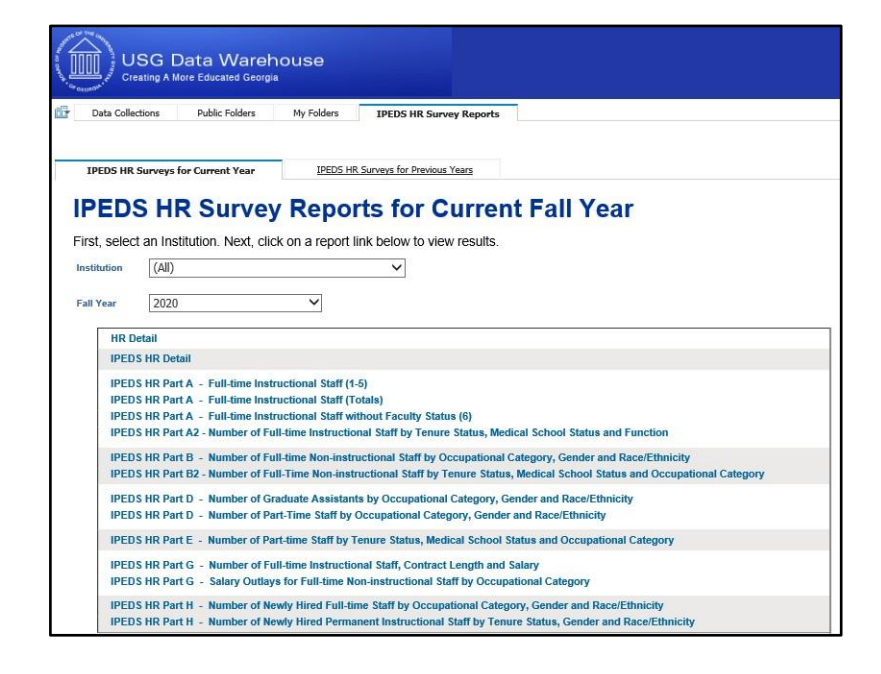

#### **Running Cognos Reports**

| IPEDS HR     | Surveys for Current Year                                        | IPEDS HR Surveys for Previous Years                                                                                                    |
|--------------|-----------------------------------------------------------------|----------------------------------------------------------------------------------------------------|
| IPED         | SHR Survey                                                      | Reports for Current Fall Year                                                                                                    |
| First select | an Institution Next click                                       | on a report link below to view results                                                                                                    |
| Institution  | (All)                                                           |                                                                                                    |
| Fall Year    | 2020                                                            | v                                                                                                    |
| HR D         | etail                                                           |                                                                                                    |
| IPED         | S HR Detail                                                     |                                                                                                    |
| IPED         | 6 HR Part A - Full-time Instru                                  | uctional Staff (1-5)                                                                                                    |
| IPED         | SHR Part A - Full-time Instru                                   | ictional Staff (Totals)                                                                                                    |
| IPED         | 5 HR Part A - Full-time Instru<br>5 HR Part A2 - Number of Full | ctional Staff without Faculty Status (6)<br>-time Instructional Staff by Tenure Status, Medical School Status and Function                                                           |
| IPED:        | S HR Part B - Number of Full<br>S HR Part B2 - Number of Full   | -time Non-instructional Staff by Occupational Category, Gender and Race/Ethnicity<br>-Time Non-instructional Staff by Tenure Status, Medical School Status and Occupational Category |
| IPED         | SHR Part D - Number of Gra                                      | duate Assistants by Occupational Category, Gender and Race/Ethnicity                                                                                                    |
| IPED         | S HR Part D - Number of Part                                    | t-Time Staff by Occupational Category, Gender and Race/Ethnicity                                                                                                    |
| IPED         | SHR Part E - Number of Part                                     | t-time Staff by Tenure Status, Medical School Status and Occupational Category                                                                                                    |
| IPED         | S HR Part G - Number of Full                                    | -time Instructional Staff, Contract Length and Salary                                                                                                    |
| IPED         | SHR Part G - Salary Outlays                                     | for Full-time Non-instructional Staff by Occupational Category                                                                                                    |
| IPED         | SHR Part H - Number of New                                      | vly Hired Full-time Staff by Occupational Category, Gender and Race/Ethnicity                                                                                                    |
| IPED         | SHR Part H - Number of New                                      | Wy Hired Permanent Instructional Start by Tenure Status, Gender and Race/Ethnicity                                                                                                   |

- Select your institution and Fall Year from the separate drop down menus. Next, select the IPEDS HR Part you're needing. For example: IPEDS HR Part A – Full-time instructional staff (1-5)
- 2. The following prompt screen will appear.

|               | Part A - Fi                                                                                                | Ill-time ins | structional staff w     | ith faculty statu | s        |          |          |  |  |  |
|---------------|----------------------------------------------------------------------------------------------------|--------------|-------------------------|-------------------|----------|----------|----------|--|--|--|
| 57000 - /     | Parameters<br>Section (All)<br>Abraham Baldwin Agricultu<br>f full-time instructional staff with           | iral Colle   | ge<br>tatus who are ter | nured             |          | Finis    | ħ        |  |  |  |
| Gender        | Race/Ethnicity Professors Associate professors Assistant professors Instructors Lecturers No academic Rank |              |                         |                   |          |          |          |  |  |  |
| Female        | Asian                                                                                                    | 1            | Q                       | <u>0</u>          | Q        | <u>0</u> | <u>0</u> |  |  |  |
|               | Black or African American                                                                                  | <u>0</u>     | 2                       | <u>0</u>          | <u>0</u> | <u>0</u> | <u>0</u> |  |  |  |
|               | White                                                                                                    | <u>11</u>    | <u>13</u>               | <u>9</u>          | <u>0</u> | <u>0</u> | <u>0</u> |  |  |  |
| Female - Tota |                                                                                                    | 12           | 15                      | 9                 | 0        | 0        | 0        |  |  |  |
| Male          | Asian                                                                                                    | 2            | 1                       | <u>0</u>          | <u>0</u> | <u>0</u> | <u>0</u> |  |  |  |
|               | Black or African American                                                                                  | <u>4</u>     | 1                       | <u>0</u>          | <u>0</u> | <u>0</u> | <u>0</u> |  |  |  |
|               | White                                                                                                    | 10           | 14                      | 8                 | ۵        | Q        | ۵        |  |  |  |
| Male - Total  | Male - Total 16 16 8 0 0                                                                                   |              |                         |                   |          |          |          |  |  |  |
| 57000 - Abrah | am Baldwin Agricultural College - Total                                                                    | 28           | 31                      | 17                | 0        | 0        | 0        |  |  |  |

- 3. Select the Section or (All) from the Section dropdown list.
- 4. Click **Finish** to run the report.
- 5. The chosen report displays based on the selections made above.

# **Drill Down to Report Details**

Reports may be drilled down to display the details that make up a specific number.

| Gender         | Race/Ethnicity            | Professors | Associate professors | Assistant professors | Instructors | Lecturers | No academic Rank |
|----------------|---------------------------|------------|----------------------|----------------------|-------------|-----------|------------------|
| Female         | Asian                     | 1          | ٥                    | ٩                    | Q           | ٩         | ٥                |
|                | Black or African American | <u>0</u>   | 2                    | 0                    | <u>0</u>    | <u>0</u>  | <u>0</u>         |
|                | White                     | 11         | 13                   | 9                    | Q           | Q         | ۵                |
| Female - Total |                           | 12         | 15                   | 9                    | 0           | 0         | 0                |

- 1. For example: to display the details of the <u>2</u> Black or African American Female Associate professors on the report above, click on the <u>2</u> link.
- 2. A new window will open that shows all of the details for those 2 faculty.

| Row<br>Number | Last<br>HRDM<br>Load<br>Date | FALL_CENSUS_DATE | Institution | SETID | EMPLOYEE_ID | LAST_NAME | FIRST_NAME | MIDDLE_NAME | Gender<br>Code | FULLTIME_EMPLOYMENT_INDICATOR |
|---------------|------------------------------|------------------|-------------|-------|-------------|-----------|------------|-------------|----------------|-------------------------------|
| 1             | Apr<br>26,<br>2018           | 11/1/19          |             |       |             |           |            |             | F              | Y                             |
| 2             | Apr<br>26,<br>2018           | 11/1/19          |             |       |             |           |            |             | F              | Y                             |

As shown below, this detailed report may also be exported in HTML, PDF, XML or Excel.

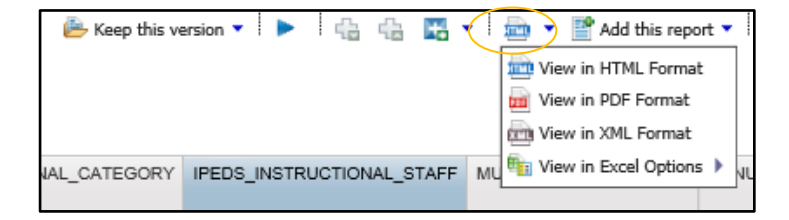